## Click n' Close Appraisal Order Options

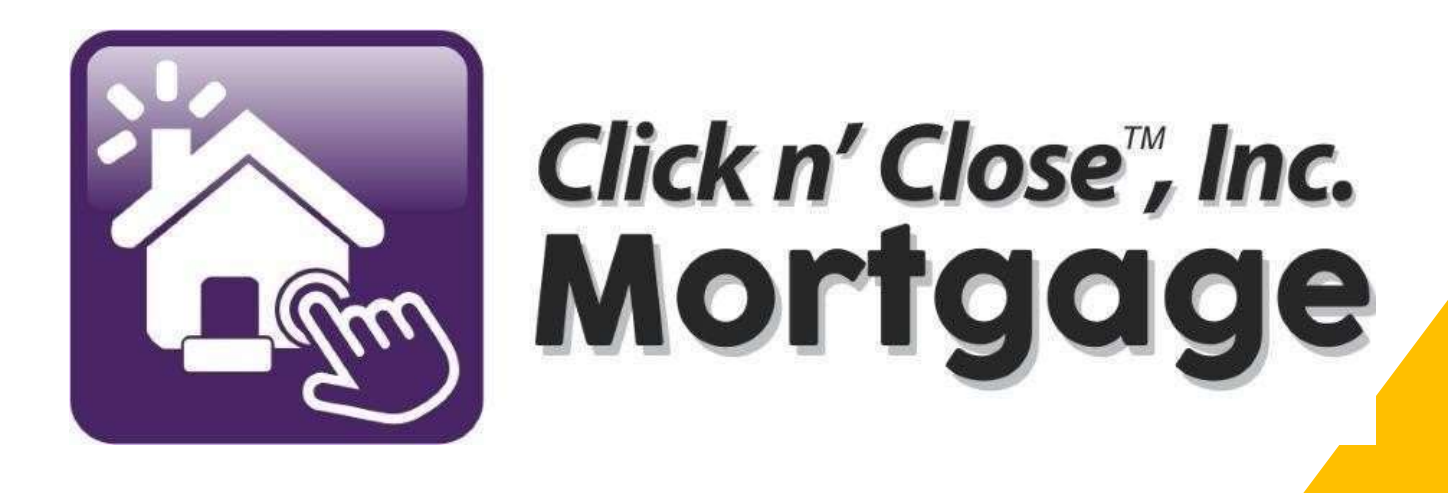

# Click n Close, Inc. - 3 options for ordering your appraisal

| Order          | <ul> <li>You can order an appraisal directly through<br/>Appraiser Vendor</li> </ul>   |
|----------------|----------------------------------------------------------------------------------------|
|                | • You can order an appraical directly through                                          |
| Order          | Evaluation Zone                                                                        |
|                |                                                                                        |
| Order          | <ul> <li>You can order directly through our LOS<br/>system Mortgage Machine</li> </ul> |
|                |                                                                                        |
| Scroll through | <ul> <li>Scroll through the next screens for details<br/>on each option</li> </ul>     |
|                |                                                                                        |

# The following items are required to place an Appraisal Order

- Loan needs to be registered in Mortgage Machine
- Intent to Proceed Executed by Applicant
- Proof the Applicant received the Loan Estimate
- FHA Product: FHA Case Number
- Purchase Loans: Fully Executed Purchase Contract

| REDEFINING A         | APPRAISAL MANAGEMENT |
|----------------------|----------------------|
|                      |                      |
| 0 December           |                      |
| Password             |                      |
|                      |                      |
| Forgot Your Password | LOG IN               |
|                      |                      |

- Appraiser Vendor <u>Appraiser</u> <u>Vendor - Redefining Appraisal</u> <u>Management</u>
- Who We Are
- Founded by appraisers, industry professionals, and IT engineers, Appraiser Vendor has the knowledge and experience to handle all of your appraisal needs. From our proprietary software, built in collaboration with our lending partners, to our seasoned staff made up of both appraisal and mortgage veterans, Appraiser Vendor is redefining appraisal management
- To sign up as a client. Please follow the link
- <u>Appraisal Management System -</u> <u>Lenders (spurams.com)</u>

## **Evaluation Zone**

- Introducing our Partnership with **eValuationZONE**:
- Putting the Value Back in Appraisal Management
- Our team manages a national network of 3,500 certified and FHA approved appraisers to meet
- your guidelines and aggressive turn-times for appraisals in all 50 states
- Dedicated team members that KNOW your company.
- Our team is comprised of former executives in wholesale and retail lending, secondary markets, loan servicing, mortgage banking and appraisal industries with over a century of combined experience
- 100% of our in-house QC reviewers are Certified Appraisers
- Exemplary customer service and care
- Fully integrated with your LOS for a seamless transition
- AMC since 2004
- Our In-house appraisers review 100% of appraisal reports
- Certified Appraisers on staff to answer client and vendor questions at any time
- Our management team offers over 100 years of appraising experience and expertise
- Phone calls are answered by staff not by automated machines
- Designated team contacts for each client
- Vendor payment +/-30 days
  - Here is the link to Register or Login (it is also on our TPO website):

<u>https://app.collateralxp.com/ClicknCloseINC</u>

Please contact your Account Executive with any further questions.

## Ordering your appraisal through Mortgage Machine

Follow the steps on the next page to do the following

- Order and complete your appraisal request
- Select the correct product and fields
- Pay for the appraisal
- Or the Borrower pay for the appraisal
- Check status on the appraisal
- View the appraisal once completed
- Retrieve the appraisal if needed

Open the specific loan for the appraisal request

Make sure the screen states "Active" Loan.

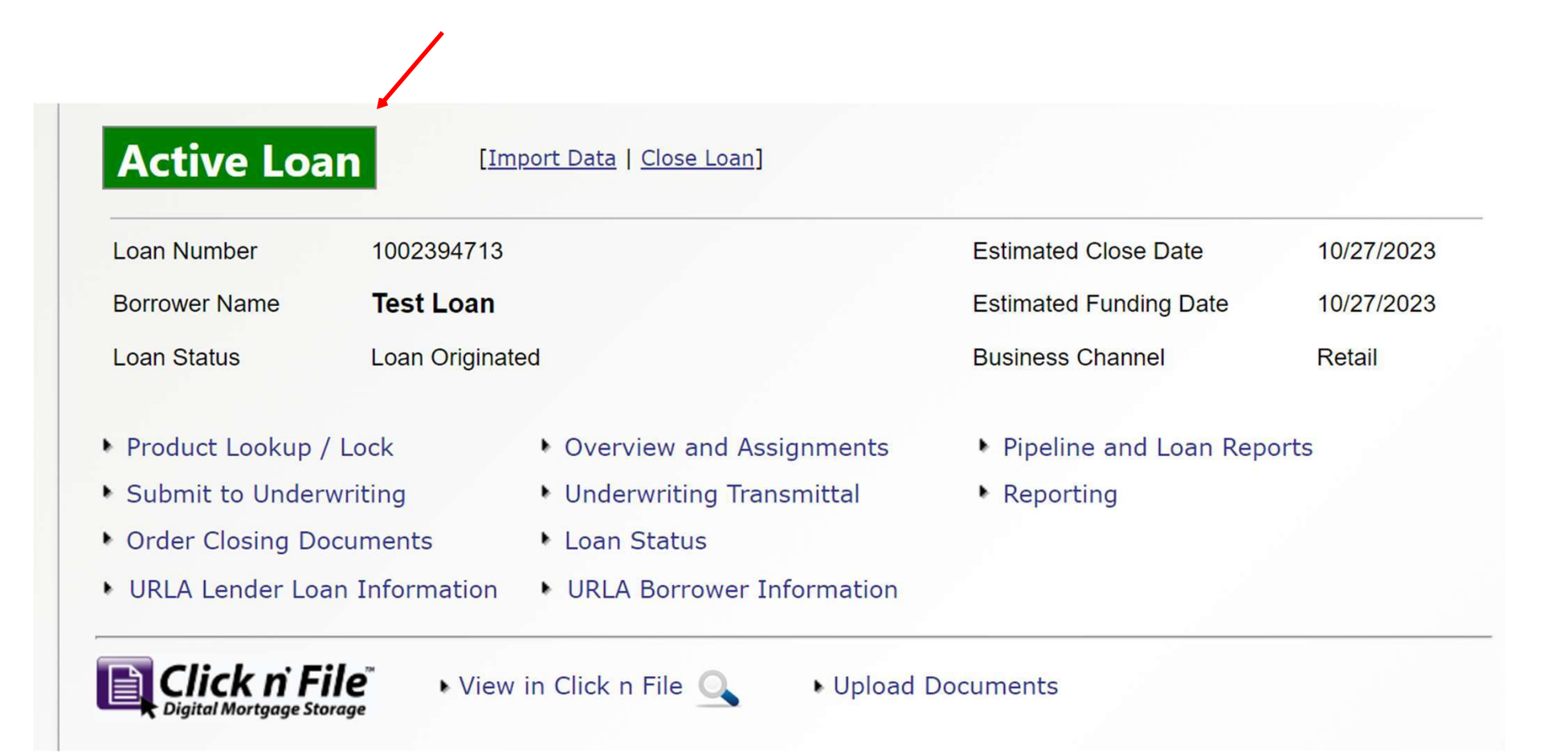

Click the Interfaces Tab. A drop-down will appear. Click on Appraisal Order link.

| Click n' Clos    |             |                                                     |                  |  |
|------------------|-------------|-----------------------------------------------------|------------------|--|
| 🔒 🖂 Loan         | Origination | Interfaces                                          | Underwri         |  |
| Home Page        |             | Appraisal Order<br>Desktop Underv<br>Loan Product A | vriter<br>dvisor |  |
| Home             |             | LoanScoreCard<br>Disclosure Requ                    | est              |  |
| Loan Reports     |             | Wholesale Revie                                     | ew Request       |  |
| Loan Information |             | DocMagic Esign<br>FHA Case Requ                     | est              |  |
| Contacts         |             | IRS 4506-T                                          |                  |  |

The Appraisal Order page should open. Please fill in the order with the requested information. Make sure that you have requested the agency case number if have an FHA loan.

|                     |                                                                                                    | i i i i i i i i i i i i i i i i i i i | ippraisal Of | uer        |              |   |  |
|---------------------|----------------------------------------------------------------------------------------------------|---------------------------------------|--------------|------------|--------------|---|--|
| Property            | Property Address                                                                                               | 1103 oxbow dr                         |              |            | #            |   |  |
|                     |                                                                                                    | Change to TBD                         | Use Borr     | ower's Pre | sent Address |   |  |
|                     | City/State/Zip                                                                                                 | irving                                | TX V         | 75038      | Lookup       |   |  |
|                     | County                                                                                                    | dallas                                |              |            | 0            |   |  |
|                     | Legal Description                                                                                              |                                       |              |            |              |   |  |
|                     |                                                                                                    |                                       |              |            |              | 4 |  |
|                     | Acreage                                                                                                    |                                       |              | ~          |              |   |  |
|                     | Property Type                                                                                                  | Detached                              | ~            |            |              |   |  |
|                     | Number Of Units                                                                                                | 1~                                    |              |            |              |   |  |
|                     | Estate Held In                                                                                                 |                                       |              |            |              |   |  |
|                     | Agency Case Number                                                                                             |                                       |              |            |              |   |  |
|                     | en de la companya de la companya de la companya de la companya de la companya de la companya de la companya de |                                       | ,<br>        |            |              |   |  |
| Borrowers           | Borrower Name                                                                                                  | Test                                  |              | Loan       |              |   |  |
|                     | Borrower Home Phone                                                                                            |                                       |              |            |              |   |  |
|                     | Borrower Work Phone                                                                                            |                                       |              |            |              |   |  |
|                     | Borrower Email                                                                                                 |                                       |              |            |              |   |  |
| Contact Information | Borrower will be the cor                                                                                       | ntact for entry                       |              |            |              |   |  |
|                     | Entry Contact Person                                                                                           |                                       |              |            |              |   |  |
|                     | Entry Contact Phone                                                                                            |                                       |              |            |              |   |  |
|                     | Entry Contact Email                                                                                            |                                       |              |            |              |   |  |
|                     | Originator's Contact                                                                                           |                                       |              | _          |              |   |  |
|                     | Originator's Contact                                                                                           | · · · ·                               |              |            |              |   |  |

Select the correct Appraisal form required for the mortgage product submitted in Mortgage Machine.

| Comparable Rent Schedule | if counting rental income for the subject) |
|--------------------------|--------------------------------------------|
| Additional Notes         |                                            |

|--|

I mary residence +

|--|

Please upload the sales contract if the transaction is a Purchase (or any additional documents needed by appraiser).

e Appraisal

| Form(s) | Conv 1004 - Uniform Residential Appraisal Report - Interior and Exterior Inspection                                                                                                    |
|---------|----------------------------------------------------------------------------------------------------|
|         | Conv 1004C - Manufactured Home                                                                                                    |
|         | Conv 1004D - Final Inspection                                                                                                    |
|         | Conv 1025 - Small Residential Income Property Appraisal Report                                                                                                    |
|         | Conv 1073 - Individual Condominium Unit Appraisal Report                                                                                                    |
|         | O FHA 1004                                                                                                    |
|         | FHA 1004C - Manufactured Home                                                                                                    |
|         | FHA 1004D - Final Inspection                                                                                                    |
|         | O FHA 1025                                                                                                    |
|         | O FHA 1073                                                                                                    |
|         | USDA 1004 - Appraisal (FNMA 1004)                                                                                                    |
|         | USDA 1004C - Manufactured Home                                                                                                    |
|         | USDA 1073 - Condo Appraisal (FNMA 1073)                                                                                                    |
|         | O VA Appraisal                                                                                                    |
|         | Comparable Rent Schedule                                                                                                    |
|         | Operating Income Statement (needed if counting rental income for the subject)                                                                                                    |
| otes    |                                                                                                    |
|         |                                                                                                    |
|         |                                                                                                    |
|         |                                                                                                    |
|         |                                                                                                    |
|         | Warnings:                                                                                                    |
|         | Warnings:<br>Appraisal Type is required.<br>BE sure to upload a copy of the sales contract for purchase transactions, and CC au                                                                                                    |
|         | Warnings:<br>Appraisal Type is required.<br>BE sure to upload a copy of the sales contract for purchase transactions, and CC au                                                                                                    |
|         | Warnings:         Appraisal Type is required.         BE sure to upload a copy of the sales contract for purchase transactions, and CC au            • Refresh List   • Report Incorrect Error Message(s)                                                                   |
|         | Warnings:<br>Appraisal Type is required.<br>BE sure to upload a copy of the sales contract for purchase transactions, and CC au<br>Refresh List   Report Incorrect Error Message(s).<br>Click n File Documents                                                              |
|         | Warnings:         Appraisal Type is required.         BE sure to upload a copy of the sales contract for purchase transactions, and CC au            Refresh List   Report Incorrect Error Message(s)          Click n File Documents         No documents have been added. |
|         | Warnings:         Appraisal Type is required.         BE sure to upload a copy of the sales contract for purchase transactions, and CC au                                                                                                    |

Once steps 1-5 have been completed, Click on the "Order the Appraisal" tab at the bottom left of the page.

| Appraisal Type is required.         BE sure to upload a copy of the sales contract for purchase transactions, and CC authorization on all transactions         Refresh List   Report Incorrect Error Message(s)         Click n File Documents | n on all transactions            |
|----------------------------------------------------------------------------------------------------|----------------------------------|
| BE sure to upload a copy of the sales contract for purchase transactions, and CC authorization on all transactions                 Refresh List   P. Report Incorrect Error Message(s)                  Click n File Documents                 | n on all transactions            |
|                                                                                                    |                                  |
| Click n File Documents                                                                                                    | orenenen en en en en en en en en |
| No documents have been added                                                                                                    |                                  |
| Upload New Documents     Get Previously Uploaded Documents                                                                                                    |                                  |

Step 7 After clicking "Order the Appraisal" tab, you should see the following example.

This is a review of the order, so please look it over.

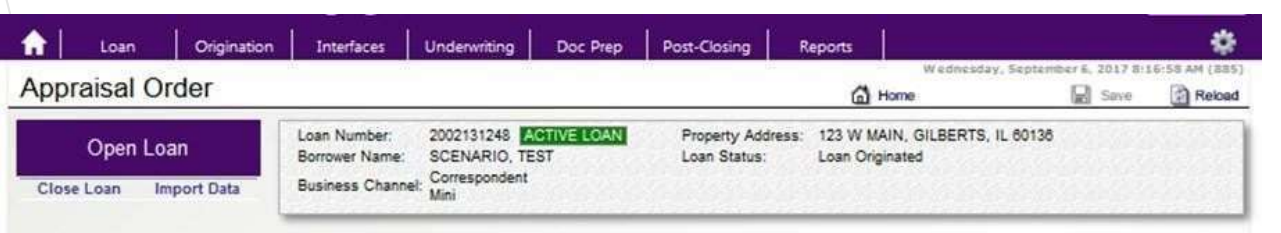

#### Please review and confirm the order information:

|                                |                           | Appraisal Order Review                     |                       |        |
|--------------------------------|---------------------------|--------------------------------------------|-----------------------|--------|
| Property                       | and a second state of the | Borrowers / Contact Inf                    | ormation              | 126.10 |
| Property Address               | 123 W MAIN                | Borrower Name                              | TEST SCENARIO         |        |
| County                         | tbd                       | Borrower Home Phone<br>Borrower Work Phone | 333333333<br>33333333 |        |
| Legal Description              |                           | Borrower Email                             |                       |        |
| Acreage                        | Less than 1 acre          | Borrower will be the contain               | at for entry? No      |        |
| Property Type                  | Detached                  | Contact Information                        |                       |        |
| Estate Held In                 | Fee Simple                | Contact Person                             | 3                     |        |
| Agency Case Number             | 12340078                  | Contact Phone                              | 3                     |        |
| Appraisal Form(s)              |                           | Contact Email                              | 3                     |        |
| Comparable Rent Schedu         | le? No                    | Originator's Contact                       |                       |        |
| Operating Income<br>Statement? | No                        | Loan Information                           |                       |        |
| Additional Notes               |                           | Estimated Value Range                      |                       |        |
| Auditional Hotes               |                           | Loan Purpose                               | Purchase              |        |
|                                |                           | Occupancy Status                           | Primary Residence     |        |
|                                |                           | XDoc Images                                |                       |        |
|                                |                           | No documents have bee                      | in added.             |        |
|                                |                           | Dipload New Docume                         | ents                  |        |
|                                |                           |                                            |                       |        |
| avment Information             | Credit Card Number        |                                            |                       |        |

CVV Security Code Card Holder's Name Expiration Date

-

-

From the back of the card.

## Step 8 - Payment of the Appraisal.

Option 1- Either input the credit card info below (card will not be charged until the appraisal is received by CNC) <u>or</u>...Option 2 -check the box to process the order without cc authorization and a link will be sent to the borrower to enter their payment info.

| 1 Loan                                         | Origination           | Interfaces              | Underwriting          | Doc Prep | Post-Closing            | Reports                                                                                                    | 1           | - 0         |
|------------------------------------------------|-----------------------|-------------------------|-----------------------|----------|-------------------------|----------------------------------------------------------------------------------------------------|-------------|-------------|
| Acreage                                        |                       | Series and              | No. 1881              | 101101   | Borrower Email          | james cassinelli@n                                                                                                    | machine not | Service and |
| Property Type                                  | Detached              |                         |                       |          | Borrower will be the co | ontact for entry? No                                                                                                    |             |             |
| Estate Held In                                 | Leasehold             |                         |                       |          | Contact Information     |                                                                                                    |             |             |
| Agency Case Number                             |                       |                         |                       |          | Contact Person          |                                                                                                    |             |             |
| Appraisal Form(s)                              |                       |                         |                       |          | Contact Phone           |                                                                                                    |             |             |
|                                                |                       |                         |                       |          | Contact Email           |                                                                                                    |             |             |
| Comparable Rent Sche<br>Operating Income State | dule? No<br>ement? No |                         |                       |          | Originator's Contact    |                                                                                                    |             |             |
| Additional Notes                               |                       |                         |                       |          | Loan Information        |                                                                                                    |             |             |
|                                                |                       |                         |                       |          | Estimated Value Rate    |                                                                                                    |             |             |
|                                                |                       |                         |                       |          | Loan Purpose            | Purchase                                                                                                    |             |             |
|                                                |                       |                         |                       |          | Occupano Status         | Primary Residence                                                                                                    |             |             |
|                                                |                       |                         |                       |          |                         |                                                                                                    |             |             |
|                                                |                       |                         |                       |          | a documents have t      | forest antidard                                                                                                    |             |             |
| 1.2.2.2.2.2.2.2                                |                       |                         |                       |          | A Unload New Doce       | and the second second se |             |             |
| 1000                                           |                       |                         |                       |          | 23 STREETING THE HOUSE  | with states                                                                                                    |             |             |
| Reason to formation                            | 1                     | No. of Concession, Name | -                     |          |                         | •                                                                                                    |             |             |
| Payment information                            | Credit Card           | Number.                 |                       |          | Person they beauty      | CORRECT DOGUNESS                                                                                                    |             |             |
|                                                | Cove Secure           | y cooe                  |                       | 1        | From the back           | or the card                                                                                                    |             |             |
|                                                | Excitation D          | - rearrow               | 1.                    | 21       | No ontravio o           | es trie cards.                                                                                                    |             |             |
| Court Martin da                                | Capital Control of Ca |                         |                       | Sel      |                         |                                                                                                    |             |             |
| Billing Address                                | Billing Addre         | 155                     | -                     |          | 21                      |                                                                                                    |             |             |
|                                                | City/State/2          |                         |                       |          |                         | -6                                                                                                    |             |             |
|                                                | Authorizatio          | apde                    |                       | 이 것      | f necessary,            |                                                                                                    |             |             |
|                                                |                       |                         | 141 ( A               |          |                         |                                                                                                    |             |             |
|                                                | Accept                | without obtaining       | credit card approval. |          |                         |                                                                                                    |             |             |
|                                                | S Accept              | without obtaining       | credit card approval. | 1        |                         | )                                                                                                    |             |             |

Once the credit card information is filled in (OR the box was checked to process without cc authorization), please click the "Confirm the Appraisal Order" tab.-Appraisal will be ordered.

| Property Address      | 123 W MAIN         | Borrower Name              | TEST SCENARIO       |
|-----------------------|--------------------|----------------------------|---------------------|
| City/State/Zip        | GILBERTS IL 60136  | Borrower Home Phone        | 333333333           |
| County                | tbd                | Borrower Work Phone        | 3333333             |
| Legal Description     |                    | Borrower Email             |                     |
| Acreage               | Less than 1 acre   | Removes will be the cost   | and for some 2. No. |
| Property Type         | Detached           | Borrower will be the conta | act for entry? No   |
| Estate Held In        | Fee Simple         | Contact Information        |                     |
| Agency Case Number    | 12345678           | Contact Person             | 3                   |
|                       |                    | Contact Phone              | 3                   |
| Appraisal Form(s)     |                    | Contact Email              | 3                   |
| Comparable Rent Sched | ule? No            | Originator's Contact       |                     |
| Operating Income      | No                 | Loan Information           |                     |
| statement?            |                    | Estimated Value Range      |                     |
| Additional Notes      |                    |                            |                     |
|                       |                    | Loan Purpose               | Purchase            |
|                       |                    | Occupancy Status           | Primary Residence   |
|                       |                    | XDoc Images                |                     |
|                       |                    | No documents have be       | en added.           |
|                       |                    | Upload New Docum           | ents                |
|                       |                    |                            |                     |
|                       |                    | <br>                       |                     |
| ayment Information    | Credit Card Number |                            |                     |
|                       | CVV Security Code  | From the back of the       | card.               |
|                       | Card Holder's Name | As displayed on the c      | ard.                |
|                       | Expiration Date    | -                          |                     |
| ard Holder's          | Billing Address    |                            |                     |
| illing Address        | City/State/Zip     |                            |                     |
|                       |                    |                            |                     |
|                       | Authorization Code | If necessary.              |                     |

#### Mortgage Machine

©2013 Altres Software, LLC. All rights reserved. Use of this website signifies your agreement to the <u>Terms of Use</u> | <u>Privacy Policy</u>.

### Checking Status and appraisal retrieval (Click n' Close Appraisal) Step 1: Open-up the Ioan file in Mortgage Machine. Step 2: Once the file is open and Active, click the Interfaces tab at the top of the page.

| Appraisal Order Status      |                                                                                                    |                                                                                                    |
|-----------------------------|----------------------------------------------------------------------------------------------------|----------------------------------------------------------------------------------------------------|
| Current Status              | Completed                                                                                                    | UPON RECEIPT OF COMPLETED APPRAISAL, IT IS THE ORIGINATOR'S<br>RESPONSIBILITY TO SUBMIT TO UNDERWRITING IF APPLICABLE. MID AMERICA WILL<br>NOT SUBMIT ON YOUR BEHALF IN CASE THIS WAS NOT YOUR INTENT. |
| Originator's Email Contact  | Berkemeier, Ami Michelle 🗸                                                                                               | CANCELLATION OF AN ORDER MUST TAKE PLACE WITHIN 24 HOURS OR THE ORDER CANNOT BE CANCELLED - NO EXCEPTIONS.                                                                                             |
| Additional Notes            | Payment Successfully Processed 11/20 Per Appraiser- left<br>message for agent Inspection Completed at 11/21/2023 9:00:00 | If any appraisal concerns, contact the appraisal team by the office you do business with:                                                                                                    |
|                             | AM                                                                                                    | MAM Retail, RedRock Retail, Icon, Village Express & Chicago Wholesale<br>Appraisal Desk                                                                                                    |
| Ordered Date                | 11/14/2023                                                                                                    | appraisals@clicknclose.com                                                                                                    |
| Ordered By                  | Ami Michelle Berkemeier                                                                                                  | 1st Tribal<br>Appraisals@1tribal.com                                                                                                    |
| Appraiser Receipt Confirmed |                                                                                                    | Schmidt Mortgage - Ohio<br>Lisa.Tackett@schmidtmortgage.com                                                                                                    |
| Suspended Date              |                                                                                                    | Click here for the Borrower Appraisal Report Disclosure<br>Click here for the Appraisal Value Reconsideration Request Form                                                                             |
| Estimated Completion Date   | 11/27/2023                                                                                                    |                                                                                                    |
| Completed Date              | 11/28/2023                                                                                                    | Click here for the Appraisal Receipt                                                                                                    |
| Total Borrower Charge       | 495.00                                                                                                    |                                                                                                    |
| Appraisal Docs Received     | Click n File Documents                                                                                                   |                                                                                                    |
|                             | No documents have been added.                                                                                            |                                                                                                    |

# Locate and retrieve the appraisal report once completed

You should receive an e-mail indicating the status of the appraisal has been updated to "Completed" (see sample e-mail below)

If you click on the "Click Here" link below- make sure you are logged into Mortgage Machine for the link to open the loan.

|                                                    | Mortgage Machine Notification                                       |   |   |  |  |
|----------------------------------------------------|---------------------------------------------------------------------|---|---|--|--|
| Your appraisal order for                           | Appraisal Completed for<br>has been completed.                      | ( | ) |  |  |
| To view the appraisal, <u>click here</u> Please ve | rify the value on the appraisal against the value used on the lock. |   |   |  |  |
| Address                                            |                                                                     |   |   |  |  |
| City Middletown<br>State OH                        |                                                                     |   |   |  |  |
| Zip Code 45044                                     |                                                                     |   |   |  |  |
|                                                    |                                                                     |   |   |  |  |
|                                                    |                                                                     |   |   |  |  |
|                                                    |                                                                     |   |   |  |  |

# How to locate the appraisal report in Mortgage Machine

| oan Number       | 1002394713      |                                               | Estimated Close Date   | 10/27/2023 |
|------------------|-----------------|-----------------------------------------------|------------------------|------------|
| orrower Name     | Test Loan       |                                               | Estimated Funding Date | 10/27/2023 |
| oan Status       | Loan Originated |                                               | Business Channel       | Retail     |
| Product Lookup   | / Lock          | <ul> <li>Overview and Assignments</li> </ul>  | Pipeline and Loan Rep  | orts       |
| Submit to Under  | writing         | Underwriting Transmittal                      | Reporting              |            |
| Order Closing Do | ocuments        | Loan Status                                   |                        |            |
| URLA Lender Lo   | an Information  | <ul> <li>URLA Borrower Information</li> </ul> |                        |            |
| Click n F        | ile" ► View     | in Click n File 🔍 🔹 Upload                    | Documents              |            |

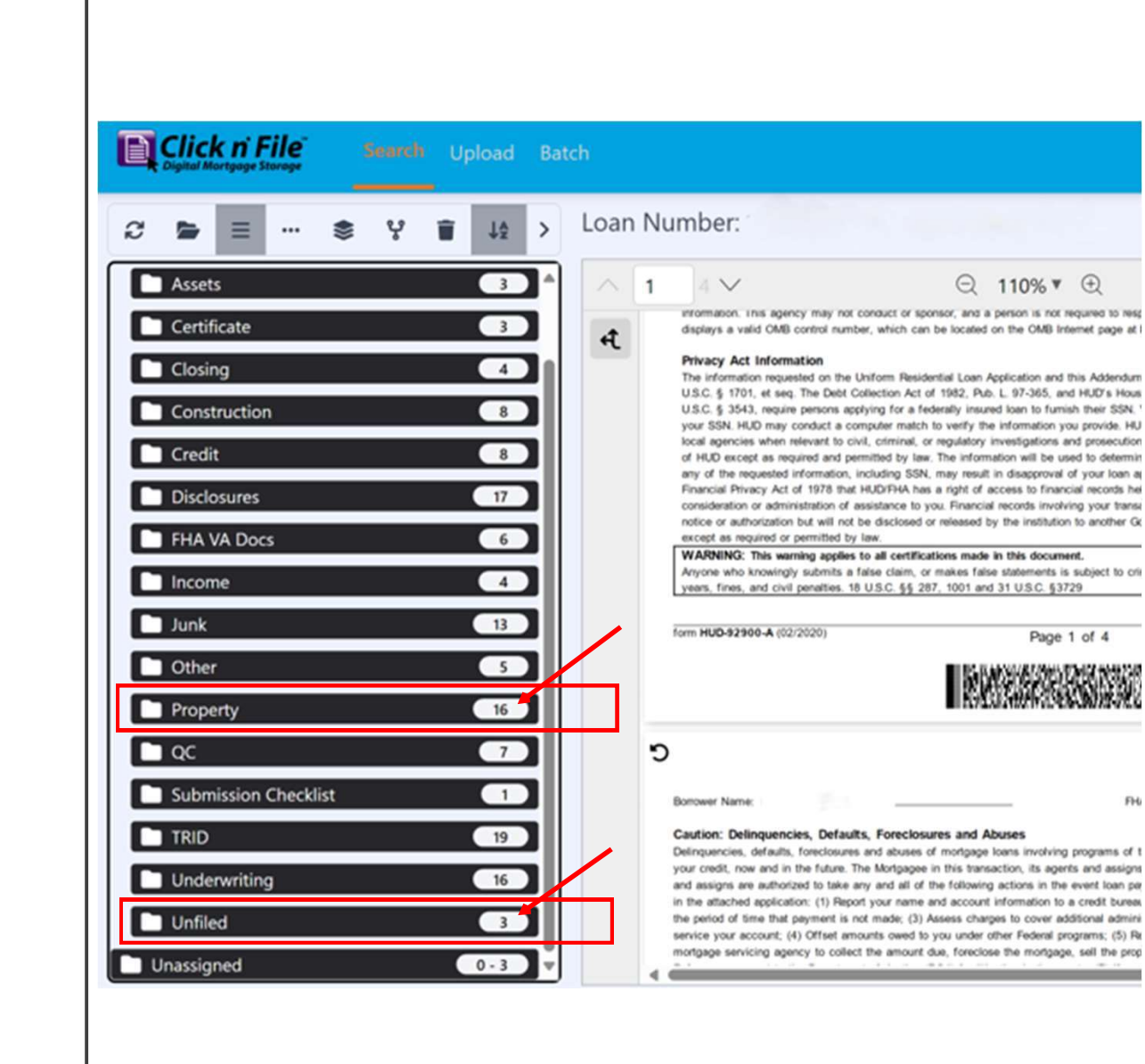

Once Click n' File is open, look for the "Property" tab or the "Unfiled" tab.

## Under the "Property" or "Unfiled" tab, you should be able to locate the appraisal report.

### Click to open the appraisal report, scroll through and download the report

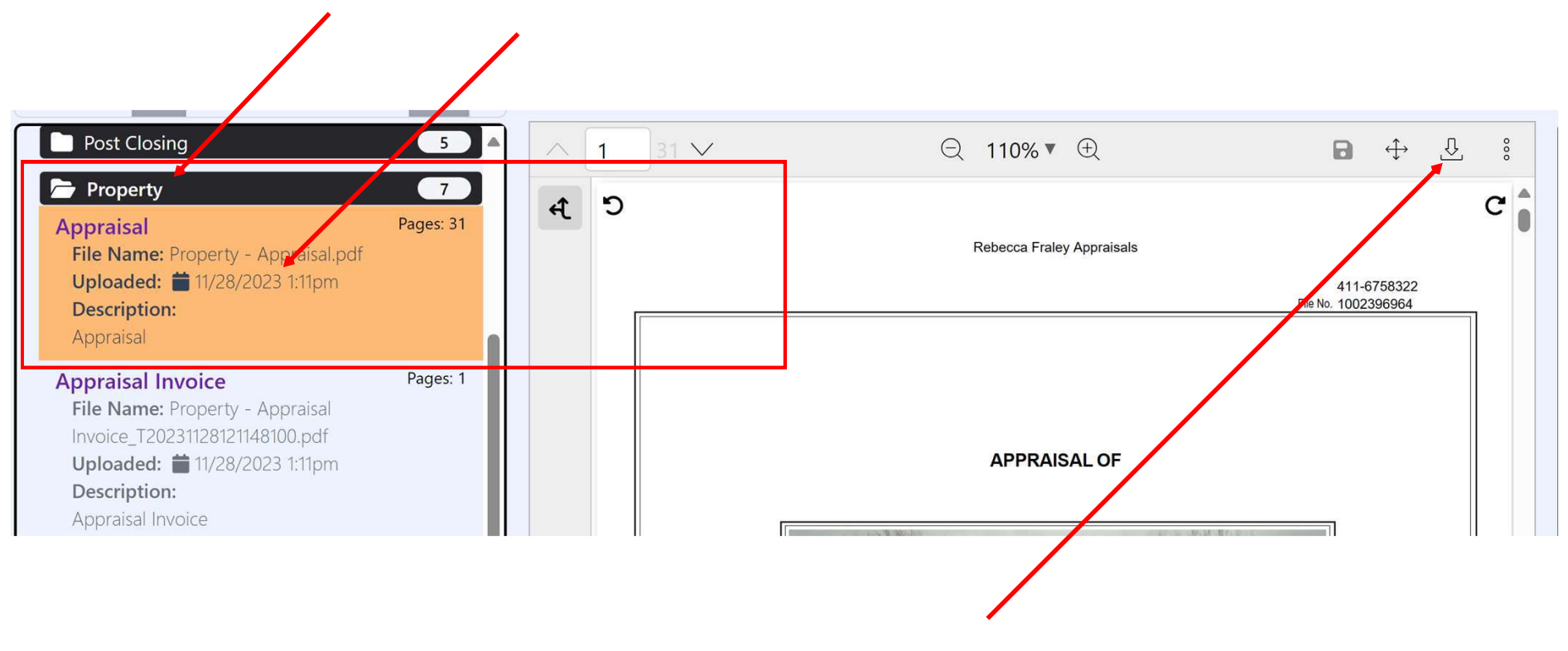

Click here to down load the appraisal report